## **Block Payments**

| Association Information |                        |      |                      |          |                             |      |              |         |
|-------------------------|------------------------|------|----------------------|----------|-----------------------------|------|--------------|---------|
| 🔁 Save 🛛 🛇 Cancel       |                        |      |                      |          |                             |      |              |         |
| Association Code        | *TEST                  |      |                      |          |                             | Welc | ome Letter   | (Select |
| Name                    | *Test Training Associa | tion |                      |          |                             |      | Active       |         |
|                         | Block Paymer           | nts  | Block Website Access | <b>G</b> | enerate Prev Year Late Fees |      | Disable Late | Fees    |

·Select Setup/Association Setup select association

oPayments must be blocked on the last business day of the month by 2:30pm EST.

oBlocking payments will NOT prevent a deposit from being made if the bank account is still open.

oCredit card payments that initiate one day and are not deposited until days later will not be affected by the block

# **Block Website Access**

| Association Information |                                                                  |                       |
|-------------------------|------------------------------------------------------------------|-----------------------|
| Association Code        | *TEST Welco                                                      | me Letter (Select Ter |
| Name                    | *Test Training Association                                       | Active                |
|                         | Block Payments Block Website Access Generate Prev Year Late Fees | Disable Late Fees     |
| Web Keyword             | test                                                             |                       |

·Select Setup/Association Setup select association

o Block Website Access prevents homeowners from logging into their WebAxis account

Remove the Web Keyword to prevent the association website from appearing in case homeowners have saved the URL

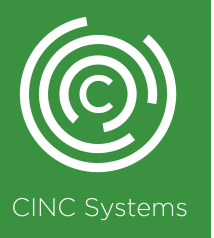

# **Block ACH Payments**

| Save @Cancel                  |                                                                                                    |          |
|-------------------------------|----------------------------------------------------------------------------------------------------|----------|
|                               |                                                                                                    |          |
| Association Code              | *TEST                                                                                                    |          |
| Name                          | *Test Training Association                                                                                                    |          |
|                               | Block Payments Block Website Access                                                                                                    | Generate |
| Web Keyword                   | test                                                                                                    |          |
| Manager                       | CINC Trainer                                                                                                    |          |
| Assistant Manager             | (Select Assistant Manager)                                                                                                    |          |
| Туре                          | HDA<br>(On Charge Date)                                                                                                    |          |
| Region                        | 1 (Next ACH Batch will generate on 10/25/2023)<br>2 (Next ACH Batch will generate on 10/26/2023)                                                  |          |
| AR Accounting Type            | 3 (Next ACH Batch will generate on 10/27/2023)<br>4 (Next ACH Batch will generate on 10/28/2023)                                                  | - 11     |
| AP Accrual Type               | 5 (Next ACH Batch will generate on 10/29/2023)<br>6 (Next ACH Batch will generate on 10/30/2023)<br>7 Next ACH Batch will generate on 10/30/2023) |          |
| Address Line 1                | 8 (Next ACH Batch will generate on 11/1/2023)<br>9 (Next ACH Batch will generate on 11/1/2023)                                                    | - 11     |
| Address Line 2                | 10 (Next ACH Batch will generate on 11/3/2023)<br>11 (Next ACH Batch will generate on 11/4/2023)                                                  | -1       |
| City / State / Zip            | 12 (Next ACH Batch generation date is past 11/5/2023)<br>13 (Next ACH Batch generation date is past 11/6/2023)                                    |          |
| Tax ID                        | 14 (Next ACH Batch generation date is past 11/7/2023)<br>15 (Next ACH Batch generation date is past 11/8/2023)                                    | - 1      |
| State Employer Account Number | 16 (Next ACH Batch generation date is past 11/9/2023)<br>17 (Next ACH Batch generation date is past 11/10/2023)                                   | - 1      |
| Sales Tax Rate                | 18 (Next ACH Batch generation date is past 11/11/2023)<br>19 (Next ACH Batch will generate on 10/12/2023)                                         |          |
| ACH Billing Day               | (On Charge Date)                                                                                                    |          |
|                               |                                                                                                    | _        |

•Select Setup/Association Setup select association scroll to ACH Billing Day

o Change ACH Billing Day to a future date to prevent ACH Payments from generating

o On Homeowner Information - Remove Homeowner bank account information & change billing type

o Address ACH Batch - Remove ACH payment from homeowner's ledger or Void ACH as Bank Adjustment

# **Disable Charge Schedule**

| Charge Schedule |              |         | ] |
|-----------------|--------------|---------|---|
| Description     | Late Fee     | Enabled |   |
| Frequency       | Monthly On 5 |         |   |

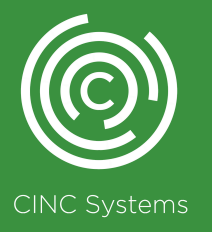

·Select Homeowners/Post Charges

# **Invoice Settings**

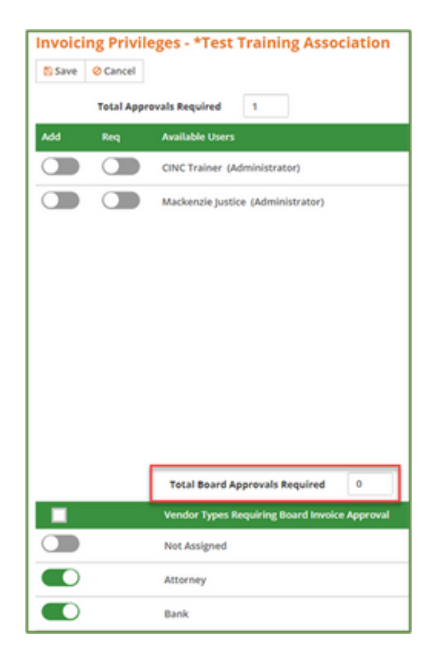

•Select Setup/Association Setup select association and click on the Invoicing tab o Change the Total Board Approvals Required to zero to stop the board from receiving invoice approval notifications o Void pending invoices if needed

### **Delete WebAxis Registrations**

| CINC<br>systems                                                                                                    |   |                                               |           |              |   |                        |                                                 | User: Tr     | raining   View User Guide | Log out     |
|----------------------------------------------------------------------------------------------------|---|-----------------------------------------------|-----------|--------------|---|------------------------|-------------------------------------------------|--------------|---------------------------|-------------|
| DASHBOARD Manage Registered Homeowners  Velow highlight indicates homeowner is a member of a board and/or committee.  Velow highlight indicates homeowner is a member of a board and/or committee. |   |                                               |           |              |   |                        |                                                 |              |                           |             |
| TEMPLATE                                                                                                    | 0 | Association : Test Training Association "TEST |           |              |   |                        | View : All Users Except Previous C              |              |                           |             |
| ADMINISTRATION                                                                                                    | 0 | User Name                                     | \$        | Account      | 9 | Address                | Email                                           |              | Contact                   | 1 2         |
| Approve Pending Registrations                                                                                                    |   | 200                                           | . Johnson | *TEST12505FL |   | 1250 Sunny Field Lane  | test@test.co<br>Board/Committee: /<br>Committee | n<br>ACC/ARC | H:<br>W:<br>M:            |             |
| Manage Reservations Manage Homeowners Manage Reyment Providers                                                                                                    |   |                                               |           |              |   | Delete Registered User | Ro-assi                                         | yn Accour    | Re-set Passw              | <b>5</b> 70 |

In your WebAxis admin portal select

ADMINISTRATION/Manage Homeowners select association oHold the shift key to select multiple homeowners then click Delete Registered User

o To give users access to their account on the last day of the month, wait until the first business day of the next month to delete their registration

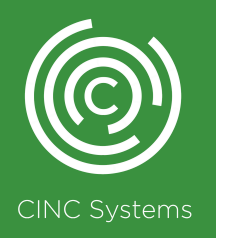

## **Export Association Information**

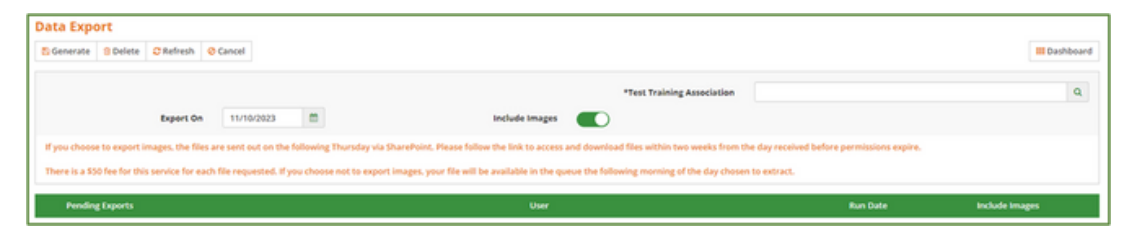

#### ·Select Tools/Data Export

o If you choose not to export images, your file will be available in the queue the following morning of the day chosen to extract.
Export will include: Association Information, Chart of Accounts, Account Descriptions, Checkbook, Checkbook Transactions, GL Transactions, Homeowner Address and Information, Homeowner Transactions, Invoices, Vendor and Vendor Contacts
o If Export Images is selected, the files are sent out on the following Thursday via SharePoint to the requesting user's email address.
Export will include everything above and images of: Checks, Invoices, Homeowner Correspondence Attachments, Association Notes Attachments, Vendor Notes Attachments

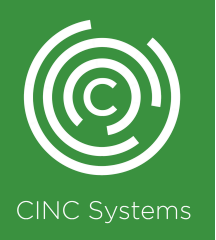

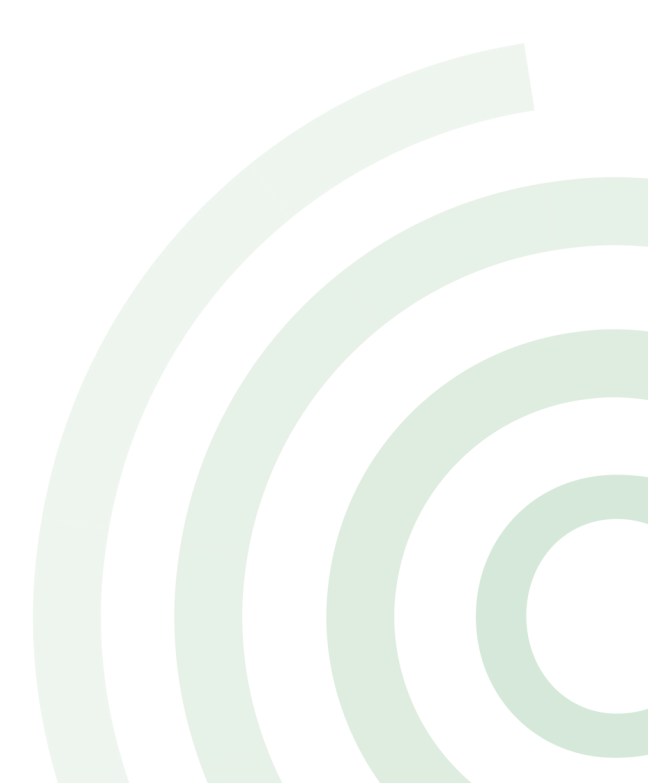

# **Deactivate Association**

| Association Information |                        |      |                      |           |                            |                |                   |
|-------------------------|------------------------|------|----------------------|-----------|----------------------------|----------------|-------------------|
| 🔁 Save 🛛 O Cancel       |                        |      |                      |           |                            |                |                   |
| Association Code        | *TEST                  |      |                      |           |                            | Welcome Letter | (Select Template) |
| Name                    | *Test Training Associa | tion |                      |           |                            | Active         |                   |
|                         | Block Payme            | nts  | Block Website Access | <b>Ge</b> | nerate Prev Year Late Fees | Disable Lat    | e Fees            |

·Select Setup/Association Setup select association

o Deactivate association at the close of business on the last day of managing the association. You can make the association active again at any time to work in it

o Toggle off the Active button and click Save

o When you make the Association Inactive, the system will automatically delete the Webaxis recurring payments during the overnight process.

### Accessing a Deactivated Association

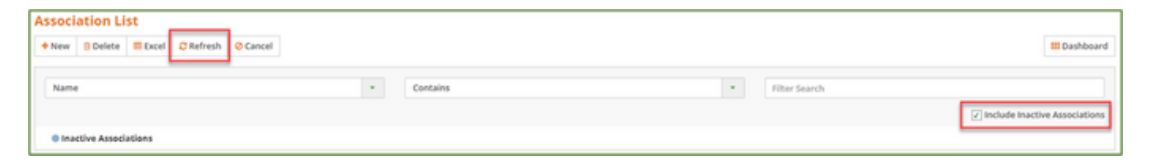

·Select Setup/Association Setup

o Check the box next to Include Inactive Associations click Refresh on the screen

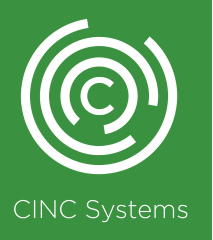